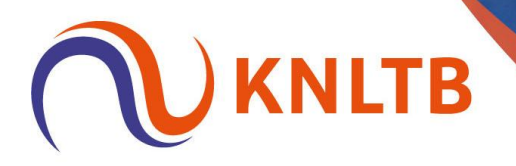

# Handleiding Schema's maken, plaatsen en loten

1. De inschrijving is gesloten. Je kan nu de schema's aanmaken en gaan plaatsen en loten. Klik als eerste op "Indeling" in de online toernooiplanner.

|   | Online Toernooi Planner                                                                                                    |                                                                                      |                                                                                                    |                                                             |                                   |                                                    |                                                  |                    |                            |
|---|----------------------------------------------------------------------------------------------------|--------------------------------------------------------------------------------------|----------------------------------------------------------------------------------------------------|-------------------------------------------------------------|-----------------------------------|----------------------------------------------------|--------------------------------------------------|--------------------|----------------------------|
| ) | Deze nieuwe versie van Toernooi Planner is vollee<br>met meerdere personen tegelijk werken aan hetz<br>Daarmee is het opzetten, organiseren en spelen v<br>Let op: als je online werkt, kun je Windows Toerno | ig online en ontwo<br>elfde toernooi. On<br>an het toernooi ee<br>oi Planner niet mo | orpen voor tablets en webb<br>ndat je online werkt zijn wijz<br>en stuk eenvoudiger geword<br>eer gebruiken voor dit toern | rowsers op je PC of<br>igingen direct over<br>ien!<br>iooi. | Mac. Je kunt H<br>al zichtbaar. r | Help mee en laat wet<br>noeten worden.<br>DENK MEE | en welke functionaliteit                         | en volgens jou nog | gebouwd                    |
|   |                                                                                                    |                                                                                      |                                                                                                    |                                                             |                                   |                                                    |                                                  |                    |                            |
|   | O Toernooi instellen                                                                                                    | ~                                                                                    | Overzicht                                                                                                    |                                                             |                                   |                                                    |                                                  |                    |                            |
|   | Inschrijfperiode                                                                                                    | ~                                                                                    | SPELERS                                                                                                    | BEHEREN                                                     | INSCHRIJVINGEN                    |                                                    | GEPLAND                                          |                    | IAR                        |
|   | 🥏 Indelen & plannen                                                                                                    | ~                                                                                    | 45                                                                                                    |                                                             | 1.4                               |                                                    | 0 1/10                                           | 0                  | 10                         |
|   |                                                                                                    |                                                                                      | WEDSTRIJDEN                                                                                                    | BEHEREN                                                     | ONDERDELEN                        | BEHEREN                                            | Inschrijfgeld                                    |                    | DEELNAME                   |
|   | <ul> <li>Tijdens het toernooi</li> </ul>                                                                                                    | ^                                                                                    | 16                                                                                                    |                                                             | 15                                |                                                    |                                                  |                    |                            |
|   | Tijdens het toernooi     Wedstrijden plannen     15 Wedstrijden zijn nog niet gepland.                                                                                                    | ^                                                                                    | 16                                                                                                    |                                                             | 15                                |                                                    | Ontvangen:                                       |                    | € 0,00                     |
|   | Tijdens het toernooi  Wedstrijden plannen 15 Wedstrijden zijn nog niet gepland. Uitslagen invoeren 1 Genader weddrikken hebben nog even uitskar.                                                              | ^                                                                                    | BANEN<br>3                                                                                                    | BEHEREN                                                     | DAGEN                             | BEHEREN                                            | Ontvangen:<br>Te ontvangen:<br>Terug te betalen: |                    | € 0,00<br>€ 0,00<br>€ 0,00 |

2. We maken als eerst een afvalschema met verliezersronde. Klik op "Schema toevoegen".

| O Lege                                                                                                    | enda                                                                                     |                 |                  |             |        |                                            |            |            |            | GEN                                 | ONDERDE                   |                |
|----------------------------------------------------------------------------------------------------|------------------------------------------------------------------------------------------|-----------------|------------------|-------------|--------|--------------------------------------------|------------|------------|------------|-------------------------------------|---------------------------|----------------|
| @ Ten                                                                                                    | onis HE                                                                                  |                 |                  |             |        |                                            |            |            |            |                                     |                           |                |
| @ Ten                                                                                                    | nnis DE                                                                                  |                 |                  |             |        |                                            |            |            | $\sim$     |                                     |                           |                |
| • Ten                                                                                                    | nnis DE A (6.13                                                                          |                 |                  |             |        | REGISTRATIE                                | <b>5</b> 5 | CHEMA'S    |            |                                     |                           |                |
| • Ter                                                                                                    | nnis DE B (7.4                                                                           |                 |                  |             |        |                                            | _          |            |            |                                     |                           |                |
| 🔵 Ten                                                                                                    | nnis DE C (8.31                                                                          |                 |                  |             |        |                                            |            |            |            |                                     |                           |                |
| Ten                                                                                                    | nnis DE D (8.92                                                                          |                 |                  |             |        |                                            |            |            |            |                                     |                           |                |
| • Ten                                                                                                    | nnis DE E (8.99                                                                          |                 |                  |             |        |                                            |            |            |            |                                     |                           |                |
|                                                                                                    | nais DD                                                                                  | Hoofdschema (4) | Reservelijst (0) | Uitgeloot ( | 0)     |                                            |            |            |            |                                     |                           |                |
| <ul> <li>Ten</li> </ul>                                                                                            | inis DD                                                                                  |                 |                  |             |        |                                            |            |            |            |                                     |                           |                |
| <ul> <li>Ten</li> <li>Ten</li> </ul>                                                                               | nnis HE2                                                                                 |                 |                  |             |        |                                            |            |            |            |                                     |                           |                |
| <ul> <li>Ten</li> <li>Ten</li> <li>Ten</li> </ul>                                                                  | nnis HE2<br>nnis DE2                                                                     | NAAM            |                  | RANKING     | PUNTEN | RATING                                     | PLAATSING  | VERENIGING | GEB. DATUM | GESLACHT                            | LAND                      | INSCHRIJFDATUM |
| <ul> <li>Ten</li> <li>Ten</li> <li>Ten</li> <li>Ten</li> </ul>                                                     | nnis HE2<br>nnis DE2<br>nnis DE3                                                         | NAAM            |                  |             | PUNTEN | RATING<br>8.0815 🗎                         | PLAATSING  | VERENIGING | GEB. DATUM | GESLACHT<br>Vrouw                   | LAND<br>NED               | INSCHRIJFDATUM |
| <ul> <li>Ten</li> <li>Ten</li> <li>Ten</li> <li>Ten</li> <li>Ten</li> <li>Ten</li> </ul>                           | nnis HE2<br>nnis DE2<br>nnis DE3<br>nnis E Oranje 1                                      | NAAM            |                  | RANKING     | PUNTEN | RATING<br>8.0815 🗎                         | PLAATSING  | VERENIGING | GEB: DATUM | GESLACHT<br>Vrouw                   | LAND<br>NED               | INSCHRIJFDATUM |
| <ul> <li>Ten</li> <li>Ten</li> <li>Ten</li> <li>Ten</li> <li>Ten</li> <li>Ten</li> <li>Ten</li> <li>Ten</li> </ul> | nnis HE2<br>nnis DE2<br>nnis DE3<br>nnis E Oranje 1<br>nnis E Oranje 2                   | NAAM            |                  | RANKING     | PUNTEN | RATING<br>8.0815 🖨<br>7.9606 🖨             | PLAATSING  | VERENIGING | GEB. DATUM | GESLACHT<br>Vrouw<br>Vrouw          | LAND<br>NED<br>NED        | INSCHRIJFDATUM |
| Ten  Ten  Ten  Ten  Ten  Ten  Ten  Ten                                                                             | nnis HE2<br>nnis DE2<br>nnis DE3<br>nnis E Oranje 1<br>nnis E Oranje 2<br>nnis E Groen 1 | NAAM            |                  | RANKING     | PUNTEN | RATING<br>8.0815 A<br>7.9606 A<br>7.4703 A | PLAATSING  | VERENIGING | GEB. DATUM | GESLACHT<br>Vrouw<br>Vrouw<br>Vrouw | LAND<br>NED<br>NED<br>NED | INSCHRIJFDATUM |

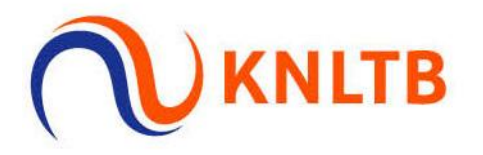

3. Hier kan je kiezen wat voor schema je wilt. Denk aan een poule, uitspeelschema, poulefase met afvalschema, etc. In dit geval kiezen we voor een afvalschema. Klik vervolgens op 'Volgende'.

|                   |                                                                                                    | Schema wizard                                           |                        |          |     |        |
|-------------------|----------------------------------------------------------------------------------------------------|---------------------------------------------------------|------------------------|----------|-----|--------|
| Legenda           |                                                                                                    | Tennis DE B (7.4500 - 8.0815) - Selecteer het juiste ty | pe voor dit onderdeel. | DEVOEGEN |     | O HELP |
| Tennis HE         |                                                                                                    |                                                         |                        |          |     |        |
| Tennis DE         |                                                                                                    |                                                         |                        |          |     |        |
| Tennis DE A (6.13 |                                                                                                    | Afvalschema                                             | ÷                      |          |     |        |
| Tennis DE B (7.4  | Constanting of the local division of the                                                                                                    |                                                         |                        |          |     |        |
| Tennis DE C (8.31 |                                                                                                    | Een atvalschema is een knock-out systeem.               |                        |          |     |        |
| Tennis DE D (8.92 |                                                                                                    |                                                         |                        |          |     |        |
| Tennis DE E (8.99 | and the second second se |                                                         |                        |          |     |        |
| Tennis DD         | Hoofdschema (4) Rese                                                                                                    |                                                         |                        |          |     |        |
| Tennis HE2        |                                                                                                    |                                                         |                        |          |     |        |
| Tennis DE2        | NAAM                                                                                                    |                                                         | GEB. D                 |          |     |        |
| Tennis DE3        |                                                                                                    |                                                         |                        | Vrouw    | NED |        |
| Tennis E Oranje 1 |                                                                                                    |                                                         |                        | Vroiau   | NED |        |
| Tennis E Oranje 2 |                                                                                                    |                                                         |                        | VIOUW    | NED |        |
| Tennis E Groen 1  |                                                                                                    |                                                         |                        | Vrouw    | NED |        |
| Tennis E Groen 2  |                                                                                                    |                                                         |                        | Vrouw    | NED |        |
|                   |                                                                                                    |                                                         |                        |          |     |        |
|                   |                                                                                                    | ANNULEREN                                               | VOLGENDE               |          |     |        |

4. Wanneer je een verliezersronde wilt in je afvalschema, kan je dat hier instellen. Klik vervolgens weer op 'Volgende'.

| 0 Legenda                                                                    |                     | Schema wizard<br>Tennis DE B (7.4500 - 8.0815) - Instellingen voor Afvalschema. |            | GEN               | ONDERDEEL   | . WIJZIGEN     |
|------------------------------------------------------------------------------|---------------------|---------------------------------------------------------------------------------|------------|-------------------|-------------|----------------|
| Tennis HE     Tennis DE     Tennis DE A (6.13                                |                     | Afvalschema Voltor                                                              | pien       |                   |             |                |
| Tennis DE B (7.4     Tennis DE C (8.31     Tennis DE D (8.92                 | and the second      | Fase<br>Hoofdschema - 4 Inschrijvingen                                          | :          |                   |             |                |
| <ul> <li>Tennis DE E (8.99</li> <li>Tennis DD</li> <li>Tennis HE2</li> </ul> | Hoofdschema (4) Res | Grootte<br>4                                                                    | *          |                   |             |                |
| Tennis DE2     Tennis DE3                                                    | NAAM                | Tennis DE B (7.4500 - 8.0815)                                                   | GEB. DATUM | GESLACHT<br>Vrouw | LAND<br>NED | INSCHRIJFDATUM |
| <ul> <li>Tennis E Oranje 1</li> <li>Tennis E Oranje 2</li> </ul>             |                     | Geen<br>Verliezersronde                                                         | ·          | Vrouw             | NED         |                |
| Tennis E Groen 1     Tennis E Groen 2                                        |                     | Lerste ronde                                                                    |            | Vrouw<br>Vrouw    | NED         |                |
|                                                                              |                     | VORIGE ANNULEREN VOLGEND                                                        |            |                   |             |                |

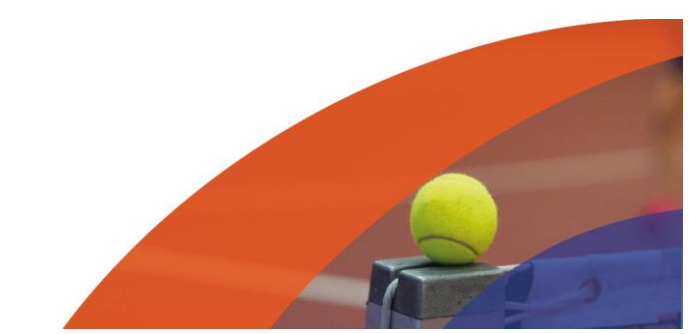

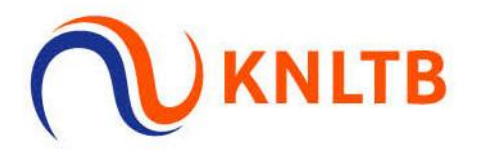

5. Controleer hier nog een keer de instellingen, klik vervolgens op "Opslaan".

| Legenda            |                                                                                                    | Schema wizard<br>Tennis DE B (7.4500 - 8.0815) - ( | Controleer alle inst | ellingen voord | k<br>lat je verdergaat | CHEMA TOEVOE | GEN Ö | ONDERDE |  |
|--------------------|----------------------------------------------------------------------------------------------------|----------------------------------------------------|----------------------|----------------|------------------------|--------------|-------|---------|--|
| Tennis HE          |                                                                                                    |                                                    |                      |                |                        |              |       |         |  |
| Tennis DE          |                                                                                                    | A6 uslasha ma                                      |                      |                | Valtasian              |              |       |         |  |
| Tennis DE A (6.13  |                                                                                                    |                                                    |                      |                | Voltoben               |              |       |         |  |
| • Tennis DE B (7.4 | And in case of the local division of the local division of the loc |                                                    |                      |                |                        |              |       |         |  |
| Tennis DE C (8.31  |                                                                                                    | NAAM                                               | TYPE                 | GROOTTE        | FASE                   |              |       |         |  |
| Tennis DE D (8.92  |                                                                                                    | Tennis DE B (7.4500 - 8.0815)                      | Afvalschema          | 4              | Hoofdschema            |              |       |         |  |
| Tennis DE E (8.99  |                                                                                                    |                                                    |                      |                |                        |              |       |         |  |
| Tennis DD          | Hoofdschema (4) Rest                                                                                                    |                                                    |                      |                |                        |              |       |         |  |
| Tennis HE2         |                                                                                                    |                                                    |                      |                |                        |              |       |         |  |
| Tennis DE2         | NAAM                                                                                                    |                                                    |                      |                |                        | GEB. DATUM   |       |         |  |
| O Tennis DE3       |                                                                                                    |                                                    |                      |                |                        |              | Vrouw | NED     |  |
| Tennis E Oranje 1  |                                                                                                    |                                                    |                      |                |                        | 1000         | Vrouw | NED     |  |
| Tennis E Groep 1   |                                                                                                    |                                                    |                      |                |                        |              |       | 1150    |  |
| Tennis E Groen 2   |                                                                                                    |                                                    |                      |                |                        |              | vrouw | NED     |  |
| · romise Groenz    |                                                                                                    |                                                    |                      |                |                        |              | Vrouw | NED     |  |
|                    |                                                                                                    | VORIGE                                             |                      |                | OPEL AAN               |              |       |         |  |
|                    |                                                                                                    | ANNULEREN                                          |                      |                | OPSLOWIN               |              |       |         |  |

6. Het schema is nu aangemaakt. Om te plaatsen en te loten klik je op "Schema's".

| Legenda                                            |                        |                        |        |            |           | C          |               |          |             |                |
|----------------------------------------------------|------------------------|------------------------|--------|------------|-----------|------------|---------------|----------|-------------|----------------|
| e Travis III                                       |                        |                        |        |            |           |            | SCHEMA TOEVOE | GEN      | ONDERDEEL W | IJZIGEN        |
| Tennis DE                                          |                        |                        |        |            |           |            |               |          |             |                |
| Tennis DE A (6.13                                  |                        |                        |        | REGISTRATI | ES SC     | HEMA'S     |               |          |             |                |
| Tennis DE B (7.4                                   |                        |                        |        | _          | -         |            |               |          |             |                |
| Tennis DE C (8.31                                  |                        |                        |        |            |           |            |               |          |             |                |
| Tennis DE D (8.92                                  |                        |                        |        |            |           |            |               |          |             |                |
| Tennis DE E (8.99                                  |                        |                        |        |            |           |            |               |          |             |                |
| Tennis DD                                          | Hoofdschema (4) Reserv | elijst (0) Uitgeloot ( | (0)    |            |           |            |               |          |             |                |
| <ul> <li>Tennis HE2</li> <li>Tennis DE2</li> </ul> | NAAM                   | RANKING                | PUNTEN | RATING     | PLAATSING | VERENIGING | GEB: DATUM    | GESLACHT | LAND        | INSCHRIIFDATUM |
| Tennis DE3                                         |                        |                        | 0      |            |           |            |               |          |             |                |
| Tennis E Oranje 1                                  |                        |                        | 66     |            |           |            |               | vrouw    | NED         |                |
| Tennis E Oranje 2                                  |                        |                        |        |            |           |            |               | Vrouw    | NED         |                |
| Tennic E Groen 1                                   |                        | _                      |        |            |           |            |               | Vrouw    | NED         |                |
| <ul> <li>Terrinis c Groen 1</li> </ul>             |                        |                        |        |            |           |            |               |          |             |                |

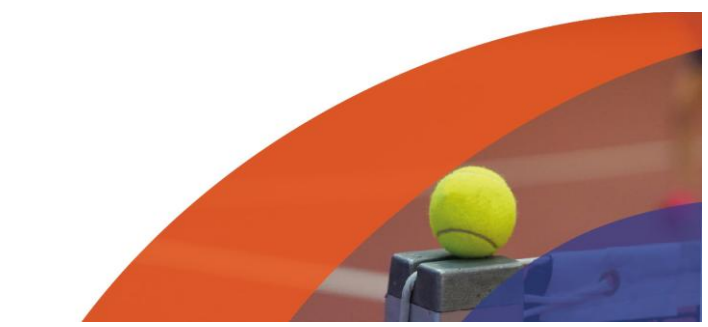

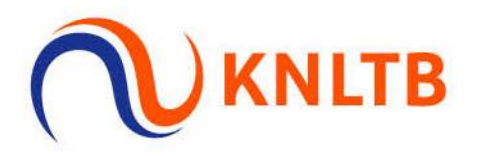

#### 7. Klik hier op "Plaatsen & loten".

| ≡ | Toernooi 🗭 (250345<br>7 juni 2025 t/m 15 juni                                                                                                    | 7)<br>2025                                                                                               |                                  |   | PUBLICEREN W                                                                 |
|---|----------------------------------------------------------------------------------------------------|----------------------------------------------------------------------------------------------------|----------------------------------|---|------------------------------------------------------------------------------|
|   | Ligencia     Tennis DE     Tennis DE     Tennis DE A(6.13     Tennis DE A(6.13     Tennis DE A(6.13     Tennis DE A(6.13)     Tennis DE A(6.13)     Tennis DE B(6.13)     Tennis DE B(6.13)     Tennis DE B(6.13)     Tennis DE D2     Tennis ECranje 1     Tennis DE A(7)     Tennis ECranje 1     Tennis E Groen 1     Tennis E Groen 2 | Tennis DE B (7.4500 - 8.0815)<br>Halve finale<br>Exect Awater<br>1 • • • • • • • • • • • • • • • • • • • | Finale<br>KONCE FLANMEN<br>(FAM) | • | I PLAATSEN LOTEN         SCHEMA LEEGAMAREN         BEKIJKEN (2)         HEEF |

8. Je krijgt hier te zien wel schema je gaat plaatsen en loten. Klik hier op "Volgende".

| ≡        | Toernooi 🖉 (2503457)<br>7 juni 2025 t/m 15 juni 2025                                  |                                       |                     |              | PUBLICER           | EN                     | MV -     |
|----------|---------------------------------------------------------------------------------------|---------------------------------------|---------------------|--------------|--------------------|------------------------|----------|
| <b>A</b> | Legenda                                                                               | Tennis DE B (7.4500 - 8.0815)         |                     |              | ×                  |                        |          |
| =<br>4   | Tennis HE     Tennis DE     Tennis DE A (6.13     Tennis DE B (74     Tennis DE B (74 | Schema Plaatsen                       | Verdel              | ling Ve      | oltooien<br>O<br>* | KEN BEKIJKEN (2) O HEL | P        |
| 0 11     | Tennis DE D (8.99     Tennis DE E (8.99     Tennis DE E     Tennis DD     Tennis HE2  | NAAM<br>Tennis DE B (7.4500 - 8.0815) | TYPE<br>Afvalschema | GROOTTE<br>4 |                    |                        | Feedback |
| o        | Tennis DE3 Tennis DE3 Tennis E Oranje 1 Tennis E Oranje 2 Tennis E Groen 1            |                                       |                     |              |                    |                        |          |
|          | Tennis E Groen 2     3 (     4 (                                                      | ANNULEREN                             |                     | Voro         | ENDE               |                        |          |
|          |                                                                                       | Verliezersronde finale                |                     |              |                    |                        |          |

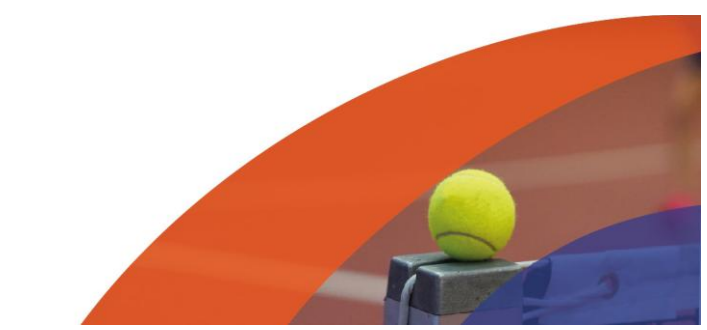

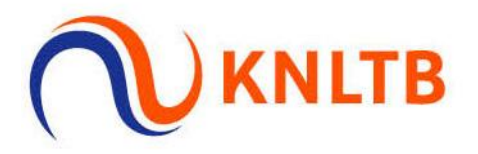

9. Zorg voor een open toernooi dat de plaatsing wordt gedaan op rating.

| ≡             | Toernooi (2 (2503457)<br>7 juni 2025 t/m 15 juni 2025                                                                                                    |                                                                                                    |                                                                                              |        |                                                                                  | PUBLICEREN                          | G                   | 9 -        |
|---------------|----------------------------------------------------------------------------------------------------|----------------------------------------------------------------------------------------------------|----------------------------------------------------------------------------------------------|--------|----------------------------------------------------------------------------------|-------------------------------------|---------------------|------------|
| * * I * O B O | Common Commentation     Types 2005 Vfm 15 juni 2005     Types 2005 Vfm 15 juni 2005     Common Commentation     Tennis De     Tennis De (0,31     Tennis De (0,31)     Tennis De (0,31     Tennis De (0,31)     Tennis De (0,31) | Chemis DE B (7.4500 - 8.0815)       Kies de gewenste plaatingsopties.       Schema     Plaatsen       De ratings zijn vastgelegd op 18-5-       REGEL     NAM       1     1       2     3       4       Sortering<br>Rating       VORIGE     ANNULLEEN | 2025, 16:07.<br>RATING RANKING<br>7.4500 @<br>7.4703 @<br>7.9606 @<br>8.08999<br>1,2,3,4,5,6 | PUNTEN | Voltor<br>STERKTE PLAATSING<br>7 1<br>7 2<br>7<br>8<br>Plasting<br>2<br>Volceted | PUBLICERN  X  IIII  DAMAKEN  AMAKEN | BERIJKEN (2) O HELP | E Feedback |
|               |                                                                                                    | Verliezersronde finale                                                                                                    |                                                                                              |        |                                                                                  |                                     |                     |            |

10. Je kan er hier voor kiezen hoeveel spelers je wilt plaatsen. Kijk in het toernooireglement wat toegestaan is voor de grootte van jullie schema.

| =                    | Toernool 🖉 (2503457)<br>7 juni 2025 t/m 15 juni 2025                                                                                                    |                                                                            |                                                                                   |                          |                             | PU                  | BLICEREN | <br>) •    |
|----------------------|----------------------------------------------------------------------------------------------------|----------------------------------------------------------------------------|-----------------------------------------------------------------------------------|--------------------------|-----------------------------|---------------------|----------|------------|
| <b>^</b><br>50<br>11 | Legenda     Tennis HE     Tennis DE     Tennis DE A(6.13                                                                                                    | Tennis DE B (7.4500 - 8.0815<br>Kies de gewenste plaatingsopties<br>Schema | Plaatsen                                                                          | Verdel                   | ing                         | Voltooien           | TMAKEN   |            |
| 9 D N 0              | Ternis DE D (852     Ternis DE D (852     Ternis DE D (852     Ternis DE D (852     Ternis N2     Ternis N2     Ternis DE2     Ternis DE3     2     Ternis DE3     2     Ternis DC43     Ternis Compt 1 | De ratings zijn vastgele       REGEL     NAAM       1                      | ed op 18-5-2025, 16:07.<br>RATING<br>7.4500 @<br>7.4703 @<br>7.9606 @<br>8.0815 @ | RANKING PUNTEN           | STERKTE<br>7<br>7<br>7<br>8 | PLAATSING<br>1<br>2 |          | E Feedback |
|                      | Tennis E Groen 1     Tennis E Groen 2                                                                                                    | Sortering<br>Rating<br>VORIGE ANNULEREN<br>Verliezersronde finale          |                                                                                   | Type<br>1, 2, 3, 4, 5, 6 | • Plaatsing                 | VOLGENDE            |          |            |

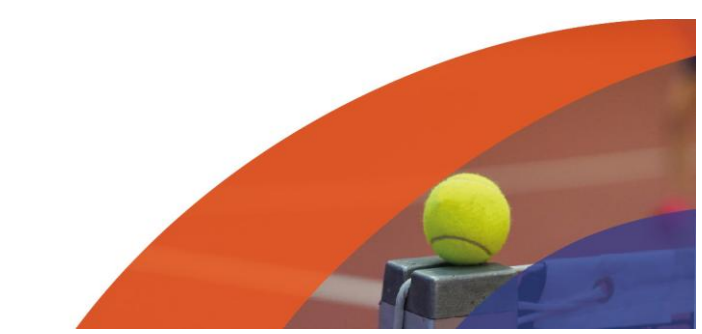

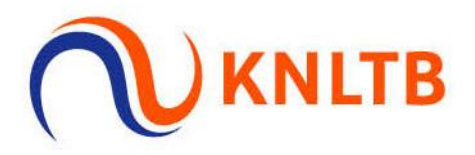

11. Staat de plaatsing goed? Klik dan op "Volgende".

| n<br>5 | O Legenda:                                                                                                    | Tennis DE B (7.4500 -<br>Kies de gewenste plaatin | 8.0815)<br>gsopties.                                                                     |                                     |           |                                  |                     | ×             | -          | -       |            |
|--------|----------------------------------------------------------------------------------------------------|---------------------------------------------------|------------------------------------------------------------------------------------------|-------------------------------------|-----------|----------------------------------|---------------------|---------------|------------|---------|------------|
| =<br>  | Tennis HE     Tennis DE     Tennis DE A(6.13     Tennis DE B (7.4     Tennis                                                                                                   | Schema                                            | Plaatsen                                                                                 |                                     | Verdeling |                                  | Voltooie            | en<br>Dimaken | BEKIJKEN 🗷 | () HELP |            |
|        | remins DE ( (6.1)     Tennis DE ( (6.9)     Tennis DE ( (6.9)     Tennis DD     Tennis DD     Tennis DE2 1     Tennis DE2 2     Tennis DE2 2     Tennis DE3 2     Tennis DE3 2 | REGEL NAAM 1 2 3 4                                | Astgelegd op 18-5-2025, 16:07.<br>RATING<br>7.4500 @<br>7.4703 @<br>7.9606 @<br>8.0815 @ | RANKING F                           | PUNTEN    | STERKTE<br>7<br>7<br>7<br>7<br>8 | PLAATSING<br>1<br>2 | I             |            |         | C Feedback |
|        | Tennis E Groen 1     Tennis E Groen 2                                                                                                    | Sortering<br>Rating<br>VORIGE ANNULER             | en<br>B                                                                                  | <sup>туре</sup><br>1, 2, 3, 4, 5, 6 |           | Plaatsing<br>2                   | Volgende            |               |            |         |            |

12. Je kan eventueel nog een verdeling maken, bijvoorbeeld door te kiezen om te verdelen op club. Zo zorgt het programma dat ze spelers van een verschillende club zo veel mogelijk tegen elkaar laten beginnen. Klik hierna weer op volgende.

| Ξ             | Toernooi 🗭 (2503457)<br>7 juni 2025 t/m 15 juni 2025                                                                                          |                                                                             | PU                  | BLICEREN |
|---------------|----------------------------------------------------------------------------------------------------|-----------------------------------------------------------------------------|---------------------|----------|
| <b>↑</b><br>⊕ | Legenda     Tennis HE                                                                                                    | Tennis DE B (7.4500 - 8.0815)<br>Kies de gewenste verdeling voor de loting. | ×                   |          |
|               | Ternis DE     Ternis DE A (6.13     Ternis DE A (6.13     Ternis DE A (7.4     Ternis DE C (6.31     Ternis DE DE (6.32     Ternis DE E (6.39 | Schema Plaatsen                                                             | Verdeling Voltcolen |          |
| 0             |                                                                                                    | Optimale verdeling                                                          |                     | d Fred   |
|               | Ternis E Groen 2<br>3<br>4                                                                                                    | VORIGE ANNULEREN                                                            | VOLGENDE            |          |

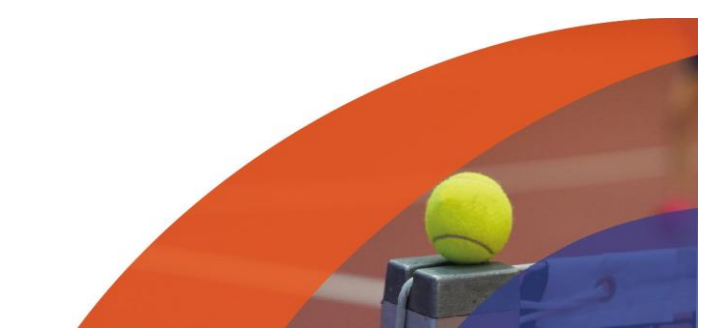

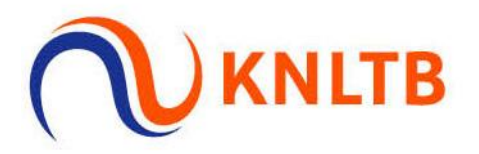

13. Je krijgt nog een keer de loting met plaatsing te zien. Kies vervolgens op 'Opslaan'.

|         | Toernooi 🗭 (2503457)<br>7 juni 2025 t/m 15 juni 2025                                                                                                    |                                                                                                    |                          |                 | PUBLICE | KEN                   | •          |
|---------|----------------------------------------------------------------------------------------------------|----------------------------------------------------------------------------------------------------|--------------------------|-----------------|---------|-----------------------|------------|
| *       | Legenda     Tennis HE     Tennis DE                                                                                                    | Tennis DE B (7.4500 - 8.0815)<br>Controleer het resultaat voordat je<br>Schema                                    | verder gaat.<br>Plaatsen | Verdeling       | X       |                       |            |
| **<br>• | terns 64 4(4)     terns 06 4(4)     terns 06 4(4)     terns 06 6(4)     terns 06 8(4)     terns 06 8(4)     terns 06(4)     terns 06(4)     terns 0 | REGEL         RATING           Tennis DE 8 (7.4500 - 8.081)         1           1         2           3         4 | PLAATSING NAAM           | VERDELING       |         | NEN BERGREN (2) O HEL | C Feedback |
|         | Tennis DE3 Tennis E Grang 1 Tennis E Grang 2 Tennis E Grang 2 Tennis E Grang 2                                                                                                    | VORIGE ANNULEREN                                                                                                  |                          | C OPNIEUW LOTEN | OPSLAN  |                       |            |

14. De spelers staan nu in het schema. De verliezers van de eerste ronde komen automatisch in de verliezersronde te staan.

| Ξ | Toernooi 🕝 (25034<br>7 juni 2025 t/m 15 juni                                                                                                    | 157)<br>11 2025                                                                                                    |                                                | PUBLICEREN      |            | MV -               |
|---|----------------------------------------------------------------------------------------------------|----------------------------------------------------------------------------------------------------|------------------------------------------------|-----------------|------------|--------------------|
|   | Legenda     Tennis HE     Tennis DE     Tennis DE     Tennis DE 4 (5.1     Tennis DE 8 (7     Tennis DE 0 (8.9     Tennis DE 0 (8.9     Tennis DD 0 (8.9     Tennis DD     Tennis DE (8.9     Tennis DE     Tennis DE     Tennis DE     Tennis DE     Tennis E Oranje 1     Tennis E Oranje 2     Tennis E Groen 1     Tennis E Groen 2 | Tennis DE B (7.4500 - 8.0815)<br>Halve finale<br>ROHOE PLANHER<br>1 2 1 1<br>2 2 1<br>1 2 2 1<br>1 2 2 1<br>1 2 2 1<br>1 2 2 1<br>1 2 2 1<br>1 2 2 1<br>1 2 2 1<br>1 2 2 1<br>1 2 2 1<br>1 2 2 1<br>1 2 2 1<br>1 2 2 1<br>1 2 1<br>1 2 1 1<br>1 2 1 1<br>1 1 1 1<br>1 1 1 1 | J: PLAATSEN & LOTEN<br>Finale<br>RONDE PLANKEN | CHEMA LEEGMAKEN | BEKIJKEN 🖉 | ● HELP<br>Feedback |
|   |                                                                                                    | 2                                                                                                    |                                                |                 |            |                    |

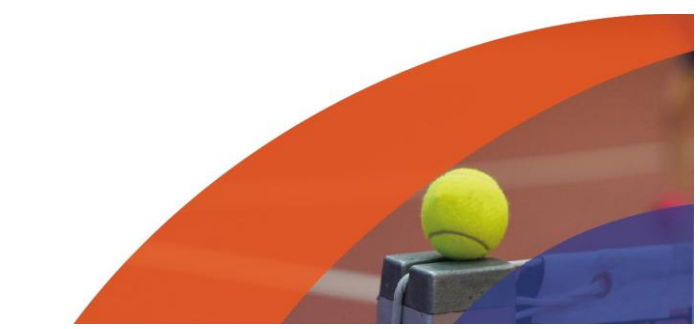

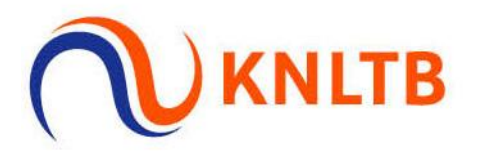

### 15. Het volgende wat we gaan toevoegen zijn pouletjes met een afvalschema als hoofdschema. Ga weer naar een onderdeel en klik op 'Schema toevoegen'.

|   | 7 juni 2025 t/m 15 juni 2025                                                                                                    |      |                                                                          |                                                                                                    |                                                                           | PUBLICEREN   |                 | M                                                                       | 12                                   |
|---|----------------------------------------------------------------------------------------------------|------|--------------------------------------------------------------------------|----------------------------------------------------------------------------------------------------|---------------------------------------------------------------------------|--------------|-----------------|-------------------------------------------------------------------------|--------------------------------------|
| 1 |                                                                                                    |      |                                                                          |                                                                                                    | 0                                                                         |              |                 |                                                                         |                                      |
| 2 | Legenda                                                                                                    |      |                                                                          |                                                                                                    |                                                                           |              | ERDEEL WIJZIGEN | I HELP                                                                  |                                      |
|   | Tennis HE                                                                                                    |      |                                                                          |                                                                                                    |                                                                           |              |                 |                                                                         |                                      |
|   | Tennis DE                                                                                                    |      | -                                                                        |                                                                                                    |                                                                           |              |                 |                                                                         |                                      |
|   | 🔴 Tennis DE A (6.1                                                                                                    |      |                                                                          | REGISTRATIES                                                                                                    | SCHI                                                                      | EMA'S        |                 |                                                                         |                                      |
|   | Tennis DE B (7.4                                                                                                    |      |                                                                          |                                                                                                    |                                                                           |              |                 |                                                                         |                                      |
|   | Tennis DE C (8.3                                                                                                    |      |                                                                          |                                                                                                    |                                                                           |              |                 |                                                                         |                                      |
|   | Tennis DE D (8                                                                                                    |      |                                                                          |                                                                                                    |                                                                           |              |                 |                                                                         |                                      |
|   | Tennis DE E (8.9                                                                                                    |      |                                                                          |                                                                                                    |                                                                           |              |                 |                                                                         |                                      |
|   | Tennis DD                                                                                                    | Ho   | ofdschema (12) Res                                                       | ervelijst (0)                                                                                                    | More                                                                      |              |                 |                                                                         |                                      |
|   |                                                                                                    | HU   |                                                                          | ici venjac (o)                                                                                                    | MOLC -                                                                    |              |                 |                                                                         |                                      |
|   | Tennis HE2                                                                                                    |      |                                                                          | civelijse (o)                                                                                                    | More                                                                      |              |                 |                                                                         | -                                    |
|   | <ul><li>Tennis HE2</li><li>Tennis DE2</li></ul>                                                                                                    | NAAM | RANKING                                                                  | PUNTEN RATI                                                                                                    | NG PLAATSIN                                                               | G VERENIGING | GEB. DATUM      | GESLACHT                                                                | L                                    |
|   | <ul> <li>Tennis HE2</li> <li>Tennis DE2</li> <li>Tennis DE3</li> </ul>                                                                                                    | NAAM | RANKING                                                                  | PUNTEN RATI                                                                                                    | NG PLAATSIN                                                               | g vereniging | GEB. DATUM      | GESLACHT<br>Vrouw                                                       | 1                                    |
|   | <ul> <li>Tennis HE2</li> <li>Tennis DE2</li> <li>Tennis DE3</li> <li>Tennis E Oranje 1</li> </ul>                                                                                | NAAM | RANKING                                                                  | PUNTEN RATI                                                                                                    | NG PLAATSIN                                                               | G VERENIGING | GEB. DATUM      | GESLACHT<br>Vrouw                                                       | 1                                    |
|   | Tennis HE2     Tennis DE2     Tennis DE3     Tennis E Oranje 1     Tennis E Oranje 2                                                                                             | NAAM | RANKING                                                                  | PUNTEN RATI                                                                                                    | NG PLAATSIN<br>51 A                                                       | g vereniging | GEB. DATUM      | GESLACHT<br>Vrouw<br>Vrouw                                              | 1                                    |
|   | Tennis HE2 Tennis DE3 Tennis E Oranje 1 Tennis E Gran 1 Tennis E Gran 1 Tennis E Gran 1                                                                                          | NAAM | RANKING                                                                  | PUNTEN RATI                                                                                                    | NG PLAATSIN<br>51 A<br>99 A                                               | g vereniging | GEB. DATUM      | GESLACHT<br>Vrouw<br>Vrouw<br>Vrouw                                     | 1<br>1<br>1                          |
|   | <ul> <li>Tennis HE2</li> <li>Tennis DE2</li> <li>Tennis E Oranje 1</li> <li>Tennis E Oranje 2</li> <li>Tennis E Groen 1</li> <li>Tennis E Groen 2</li> </ul>                     | NAAM | RANKING                                                                  | PUNTEN RATI                                                                                                    | NG PLAATSIN<br>51 A<br>99 A<br>99 A                                       | g vereniging | GEB. DATUM      | GESLACHT<br>Vrouw<br>Vrouw<br>Vrouw<br>Vrouw                            | 1<br>1<br>1<br>1                     |
|   | <ul> <li>Tennis HE2</li> <li>Tennis DE2</li> <li>Tennis DE3</li> <li>Tennis E Oranje 1</li> <li>Tennis E Oranje 2</li> <li>Tennis E Groen 1</li> <li>Tennis E Groen 2</li> </ul> | NAAM | RANKING                                                                  | PUNTEN RATI<br>A 8.92<br>A 8.99<br>A 8.99<br>A 8.99<br>A 8.99<br>A 8.99<br>A 8.99                                                                                                    | NG PLAATSIN<br>51<br>99<br>99<br>99<br>99<br>99<br>99<br>99<br>9          | g vereniging | GEB. DATUM      | GESLACHT<br>Vrouw<br>Vrouw<br>Vrouw<br>Vrouw                            | r<br>1<br>1<br>1                     |
|   | <ul> <li>Tennis HE2</li> <li>Tennis DE3</li> <li>Tennis E Oranje 1</li> <li>Tennis E Groen 1</li> <li>Tennis E Groen 2</li> </ul>                                                | NAAM | RANKING                                                                  | PUNTEN RATI<br>A 8.92<br>A 8.99<br>A 8.99<br>A 8.99<br>A 8.99<br>A 8.99<br>A 8.99<br>A 8.99<br>A 8.99<br>A 8.99<br>A 8.99<br>A 8.99                                                                                                    | NG PLAATSIN<br>51 A<br>99 A<br>99 A<br>99 A<br>99 A<br>99 A               | g vereniging | GEB. DATUM      | GESLACHT<br>Vrouw<br>Vrouw<br>Vrouw<br>Vrouw<br>Vrouw                   | 1<br>1<br>1<br>1<br>1                |
|   | <ul> <li>Tennis HE2</li> <li>Tennis DE2</li> <li>Tennis E Oranje 1</li> <li>Tennis E Oranje 2</li> <li>Tennis E Groen 1</li> <li>Tennis E Groen 2</li> </ul>                     | NAAM | RANKING                                                                  | PUNTEN RATI<br>A 8.92<br>A 8.99<br>A 8.99<br>A 8.99<br>A 8.99<br>A 8.99<br>A 8.99<br>A 8.99<br>A 8.99<br>A 8.99<br>A 8.99<br>A 8.99<br>A 8.99<br>A 8.99                                                                                                    | NG PLAATSIN<br>51 A<br>999 A<br>999 A<br>999 A<br>999 A<br>999 A          | G VERENIGING | GEB. DATUM      | GESLACHT<br>Vrouw<br>Vrouw<br>Vrouw<br>Vrouw<br>Vrouw<br>Vrouw          | 1<br>1<br>1<br>1<br>1<br>1<br>1      |
|   | <ul> <li>Tennis HE2</li> <li>Tennis DE2</li> <li>Tennis DE3</li> <li>Tennis E Oranje 1</li> <li>Tennis E Groen 1</li> <li>Tennis E Groen 2</li> </ul>                            | NAAM | RANKING<br>A<br>A<br>A<br>A<br>A<br>A<br>A<br>A<br>A<br>A<br>A<br>A<br>A | PUNTEN RATI<br>A 8.99<br>A 8.99<br>A | NG PLAATSIN<br>51 a<br>999 a<br>999 a<br>999 a<br>999 a<br>999 a<br>999 a | G VERENIGING | GEB. DATUM      | GESLACHT<br>Vrouw<br>Vrouw<br>Vrouw<br>Vrouw<br>Vrouw<br>Vrouw<br>Vrouw | 1<br>1<br>1<br>1<br>1<br>1<br>1<br>1 |

16. In dit schema speel je eerst de poules uit. Hierna gaan de winnaars of de nummer 1 en 2 door naar een afvalschema.

| = ( | Toernooi (2 (2503457)<br>7 juni 2025 t/m 15 juni 2025          |                                                                | PUBLICEREN      | j <b>MV</b> ~ |
|-----|----------------------------------------------------------------|----------------------------------------------------------------|-----------------|---------------|
| ł   | O Legenda                                                      | Schema wizard                                                  | ×               |               |
|     | <ul> <li>Tennis HE</li> <li>Tennis DE</li> </ul>               | Samenstelling<br>Poulefase met afvalschema play-off            | *               |               |
|     | <ul> <li>Tennis DE A (6.1</li> <li>Tennis DE B (7.4</li> </ul> | Eerst wordt een poulefase gespeeld. De winnaars gaan door naar | r de eliminatie |               |
|     | <ul> <li>Tennis DE C (8.3</li> <li>Tennis DE D (8</li> </ul>   | piay-on.                                                       | еор             |               |
|     | Tennis DE E (8.9 Tennis DD                                     |                                                                |                 |               |
|     | Tennis HE2                                                     | ····· → 7-                                                     |                 | I             |
|     | <ul> <li>Tennis DE2</li> <li>Tennis DE3</li> </ul>             |                                                                |                 | GESLACHT I    |
|     | Tennis E Oranje 1                                              |                                                                | 1.000           | Vrouw 1       |
|     | Tennis E Oranje 2                                              |                                                                |                 | f wuorV       |
|     | <ul> <li>Tennis E Groen 1</li> <li>Tennis E Groen 2</li> </ul> |                                                                |                 | Vrouw 1       |
|     |                                                                |                                                                |                 | Vrouw 1       |
|     |                                                                | ANNULEREN                                                      | VOLGENDE        | Vrouw t       |
|     |                                                                |                                                                |                 |               |

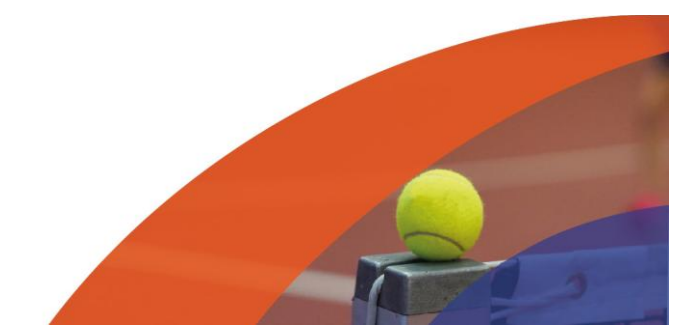

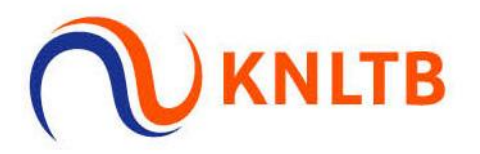

17. Hier kan je het aantal groepen instellen. Dit zijn het aantal poules dat wordt aangemaakt. Ook kan je aangeven hoeveel spelers je in een groep wilt hebben door de standaard groepsgrootte aan te passen. Klik vervolgens op 'Volgende'.

| Ξ        | Toernooi 🔀 (2503457)<br>7 juni 2025 t/m 15 juni 2025              |                                                              |                                               | PUBLICEREN |                     |                   | MV -  |
|----------|-------------------------------------------------------------------|--------------------------------------------------------------|-----------------------------------------------|------------|---------------------|-------------------|-------|
| <b>↑</b> | Legenda                                                           | Schema wizard<br>Tennis DE D (8.9251 - 8.9999) - Instellinge | n voor de groepsfase                          | ×          | DERDEEL WIJZIGEN    | HELP              |       |
| ін<br>Т  | Tennis HE     Tennis DE     Tennis DE A (6.1     Tennis DE B (7.4 | Groepsronde Koppelingen                                      | Play-off fase                                 | Voltooien  |                     |                   |       |
| ۲        | Tennis DE C (8.3                                                  | Fase<br>Hoofdschema - 12 Inschrijvingen                      |                                               | *          |                     |                   |       |
|          | Tennis DE E (8.9                                                  | Aantal groepen                                               | Standaard groepsgrootte                       | *          | a subsection of the |                   | ack   |
| M        | Tennis DD     Tennis HE2                                          | Er kunnen maximaal 12 inschrijvingen word                    | den gebruikt in de poulefase.                 |            |                     |                   | Feedt |
| 0        | Tennis DE2     Tennis DE3     Tennis E Oranie 1                   | Naam<br>Groep                                                | non na sa sa sa sa sa sa sa sa sa sa sa sa sa | *          | GEB. DATUM          | GESLACHT<br>Vrouw | 1     |
|          | Tennis E Oranje 2                                                 |                                                              |                                               |            |                     | Vrouw             | t     |
|          | Tennis E Groen 1     Tennis F Groen 2                             |                                                              |                                               |            |                     | Vrouw             | 1     |
|          |                                                                   |                                                              |                                               |            |                     | Vrouw             | 1     |
|          |                                                                   | VORIGE ANNULEREN                                             |                                               | VOLGENDE   |                     | Vrouw             | 1     |
|          |                                                                   |                                                              |                                               |            |                     | Vrouw             | 1     |

18. In dit scherm kan je kiezen of alleen de winnaar of ook de nummer 2 per poule doorgaat naar het afvalschema. Een beste nummer 2 is niet mogelijk. Lees hiervoor het toernooireglement.

| =       | Toernooi (2 (2503457)<br>7 juni 2025 t/m 15 juni 2025                                  | PUBLICEP                                                                                           | EN               |          | MV -   |
|---------|----------------------------------------------------------------------------------------|----------------------------------------------------------------------------------------------------|------------------|----------|--------|
| ft<br>ä | O Legenda                                                                              | Schema wizard<br>Tennis DE D (8.9251 - 8.9999) - Kies het aantal koppelingen naar de play-off fase | DERDEEL WIJZIGEN | O HELP   |        |
| =<br>4  | Tennis DE     Tennis DE     Tennis DE A (6.1     Tennis DE B (7.4                      | Groepsronde Koppelingen Play-off fase Voltooien                                                    |                  |          |        |
| 0       | <ul> <li>Tennis DE C (8.3</li> <li>Tennis DE D (8</li> <li>Tennis DE E (8.9</li> </ul> | Alleen de winnaar van elke groep gaat naar de play-off                                             |                  |          | ğ      |
| M       | Tennis DD     Tennis HE2                                                               | Nr's 1 en 2 gaan door naar de play-off                                                             |                  |          | Feedba |
| 0       | Tennis DE2     Tennis DE3                                                              |                                                                                                    | GEB. DATUM       | GESLACHT | 1      |
|         | Tennis E Oranje 1     Tennis E Oranje 2     Tennis E Graen 1                           |                                                                                                    |                  | 'rouw    | 1      |
|         | <ul> <li>Tennis E Groen 2</li> </ul>                                                   |                                                                                                    |                  | 'rouw    | 1      |
|         |                                                                                        | VORIGE ANNULEREN VOLGENDE                                                                          |                  | 'rouw    | 1      |
|         |                                                                                        |                                                                                                    |                  | 'rouw    | 1      |

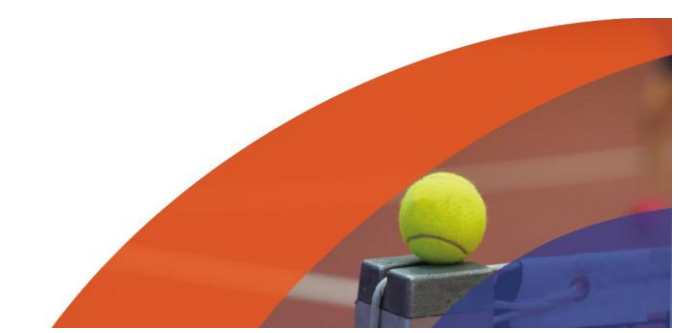

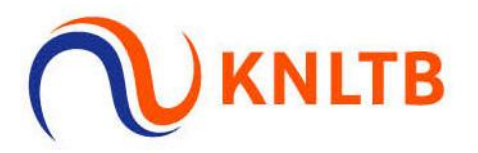

19. Omdat we 4 poules hebben en alleen de winnaars doorgaan maakt het systeem automatisch een grootte van 4 aan. Hier klik je weer op 'Volgende'.

| ≡        | Toernooi 🕝 (2503457)<br>7 juni 2025 t/m 15 juni 2025                                                                                              |                                                                                             | PUBLICEREN  |                  |                                           | MV -       |
|----------|----------------------------------------------------------------------------------------------------|---------------------------------------------------------------------------------------------|-------------|------------------|-------------------------------------------|------------|
| <b>A</b> | () Legenda                                                                                                    | <b>Schema wizard</b><br>Tennis DE D (8.9251 - 8.9999) - Instellingen voor de play-off fase  | ×           | DERDEEL WIJZIGEN | HELP                                      |            |
| =<br>    | Tennis HE Tennis DE Tennis DE A (6.1 Tennis DE B (7.4                                                                                             | Groepsronde Koppelingen Play-off fase                                                       | Voltooien   |                  |                                           |            |
|          | <ul> <li>Tennis DE C (8.3</li> <li>Tennis DE D (8</li> <li>Tennis DE E (6.9</li> <li>Tennis DD</li> <li>Tennis H22</li> <li>Tennis DE2</li> </ul> | Fase<br>Playoff - 0 Inschrijvingen<br>Grootte<br>4<br>Naam<br>Tennis DE D (8.9251 - 8.9999) | *<br>*<br>* | GEB. DATUM       | GESLACHT                                  | C Feedback |
|          | Tennis E Oranje 1 Tennis E Oranje 2 Tennis E Oranje 2 Tennis E Groen 1 Tennis E Groen 2                                                           | VORIGE ANNULEREN                                                                            | VOLGENDE    |                  | Vrouw<br>Vrouw<br>Vrouw<br>Vrouw<br>Vrouw | 1          |

20. Hier kan je nog een keer de schema's controleren en vervolgens klik je op 'Opslaan'.

|                          | Schema wizar      | d                  |                   |                 | <b>~</b>           |                                                                                                    |          |   |
|--------------------------|-------------------|--------------------|-------------------|-----------------|--------------------|----------------------------------------------------------------------------------------------------|----------|---|
| O Legenda                | Tennis DE D (8.92 | :51 - 8.9999) - Co | ntroleer alle ins | tellingen voord | at je verdergaat 个 | DERDEEL WIJZIGEN                                                                                                    | O HELP   |   |
| Tennis HE                |                   |                    |                   |                 |                    |                                                                                                    |          |   |
| Tennis DE                | Groepsronde       | Koppelingen        |                   | Play-off fase   | Voltooien          |                                                                                                    |          |   |
| Tennis DE A (6.1         | Ø                 | Ø                  |                   | - O             | Ø                  |                                                                                                    |          |   |
| Tennis DE B (7.4         |                   |                    |                   |                 |                    | A DESCRIPTION OF                                                                                                    |          |   |
| Tennis DE C (8.3         | NAAM              |                    | TYPE              | GROOTTE         | FASE               | The Party number of the Party number of the Pa |          |   |
| Tennis DE D (8           | Groep A           |                    | Poule             | 3               | Hoofdschema        |                                                                                                    |          |   |
| Tennis DE E (8.9         | Groep B           |                    | Poule             | 3               | Hoofdschema        | A REAL PROPERTY AND ADDRESS OF                                                                                                    |          |   |
| Tennis DD     Tennis HE2 |                   |                    | <b>D</b>          | 2               | 11                 |                                                                                                    |          |   |
| Tennis DE2               | Groep C           |                    | Poule             | 3               | Hootdschema        |                                                                                                    |          |   |
| Tennis DE3               | Groep D           |                    | Poule             | 3               | Hoofdschema        | GEB. DATUM                                                                                                    | GESLACHT | ł |
| Tennis E Oranje 1        | Tennis DE D (8.92 | 51 - 8.9999)       | Afvalschema       | 4               | Playoff            |                                                                                                    | Vrouw    | ł |
| Tennis E Oranje 2        |                   |                    |                   |                 |                    |                                                                                                    | Vrouw    | 1 |
| Tennis E Groen 1         |                   |                    |                   |                 |                    | the second second                                                                                                    | Manual   |   |
| Tennis E Groen 2         |                   |                    |                   |                 |                    |                                                                                                    | vrouw    | 1 |
|                          |                   |                    |                   |                 | $\frown$           |                                                                                                    | Vrouw    | 1 |
|                          | VORIGE            | NNULLEDEN          |                   |                 | OPSLAAN            |                                                                                                    | Vrouw    | 1 |
|                          | ( volume )        | INNOLLILI          |                   |                 |                    |                                                                                                    | Vrouw    | , |
|                          |                   | _                  |                   |                 |                    |                                                                                                    | Tour     |   |
|                          |                   | <b>₽</b>           | A                 | 8.9999 🔒        | C. Connector       |                                                                                                    | Vrouw    | 8 |
|                          |                   |                    |                   |                 |                    |                                                                                                    |          |   |

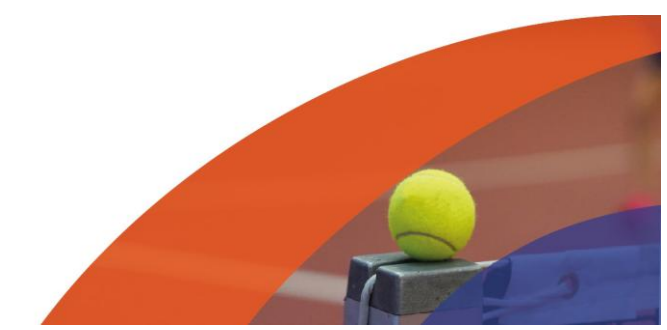

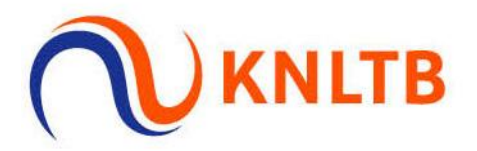

#### 21. Om te plaatsen en loten klik je weer op 'Schema's'.

| Legenda                                                                                                    |                    |                                          |                         | 34 SC                                                 | CHEMA TOEVO         | EGEN       | PERDEEL WIJZIGEN | HELP                                         | > |
|----------------------------------------------------------------------------------------------------|--------------------|------------------------------------------|-------------------------|-------------------------------------------------------|---------------------|------------|------------------|----------------------------------------------|---|
| Tennis HE Tennis DE Tennis DE Tennis DE 4 (6 1                                                                                                    |                    |                                          | REGISTR                 | ATIES                                                 | SCHEN               | IA'S       |                  |                                              |   |
| Tennis DE B (7.4     Tennis DE C (8.3                                                                                                    |                    |                                          |                         |                                                       |                     |            |                  |                                              |   |
| Termis DE C (0.5                                                                                                    |                    |                                          |                         |                                                       |                     |            |                  |                                              |   |
| <ul> <li>Tennis DE D (8</li> <li>Tennis DE E (8.9</li> </ul>                                                                                                    |                    |                                          |                         |                                                       |                     |            |                  |                                              |   |
| <ul> <li>Tennis DE D (8</li> <li>Tennis DE E (8.9</li> <li>Tennis DD</li> <li>Tennis HE2</li> </ul>                                                                                                    | Playoff (0) Hoofds | schema (12) Res                          | servelijst (I           | D) More                                               | •                   |            |                  |                                              |   |
| Tennis DE D (8 Tennis DE E (8.9 Tennis DD Tennis HE2 Tennis HE2 Tennis DE2 Tennis DE3                                                                                                    | Playoff (0) Hoofds | s <mark>chema (12) Res</mark><br>RANKING | servelijst (I<br>PUNTEN | 0) More                                               | ▼<br>PLAATSING      | VERENIGING | GEB. DATUM       | GESLACHT                                     | - |
| <ul> <li>Tennis DE D (8</li> <li>Tennis DE E (8.9</li> <li>Tennis DD</li> <li>Tennis HE2</li> <li>Tennis DE2</li> <li>Tennis DE3</li> <li>Tennis E Oranje 1</li> </ul>                                                                                | Playoff (0) Hoofds | schema (12) Res<br>RANKING               | servelijst (I<br>PUNTEN | 0) More<br>RATING<br>8.9251 🔒                         | PLAATSING<br>1      | VERENIGING | GEB. DATUM       | GESLACHT                                     | - |
| <ul> <li>Tennis DE D (8</li> <li>Tennis DE E (8.9</li> <li>Tennis DD</li> <li>Tennis HE2</li> <li>Tennis DE2</li> <li>Tennis DE3</li> <li>Tennis E Oranje 1</li> <li>Tennis E Oranje 2</li> </ul>                                                     | Playoff (0) Hoofds | schema (12) Res<br>RANKING               | servelijst (i<br>PUNTEN | 0) More<br>RATING<br>8.9251<br>8.9999                 | PLAATSING<br>1      | VERENIGING | GEB. DATUM       | GESLACHT<br>Vrouw<br>Vrouw                   | - |
| <ul> <li>Tennis DE D (8</li> <li>Tennis DE E (8.9</li> <li>Tennis DD</li> <li>Tennis HE2</li> <li>Tennis DE2</li> <li>Tennis DE3</li> <li>Tennis E Oranje 1</li> <li>Tennis E Oranje 2</li> <li>Tennis E Groen 1</li> <li>Tennis E Groen 1</li> </ul> | Playoff (0) Hoofds | schema (12) Res<br>RANKING               | PUNTEN                  | 0) More<br>RATING<br>8.9251<br>8.9999<br>8.9999       | PLAATSING<br>1      | VERENIGING | GEB. DATUM       | GESLACHT<br>Vrouw<br>Vrouw<br>Vrouw          | - |
| <ul> <li>Tennis DE D (8</li> <li>Tennis DE E (8.9</li> <li>Tennis DD</li> <li>Tennis HE2</li> <li>Tennis DE3</li> <li>Tennis E Oranje 1</li> <li>Tennis E Groen 1</li> <li>Tennis E Groen 2</li> </ul>                                                | Playoff (0) Hoofds | schema (12) Res<br>RANKING               | PUNTEN                  | 0) More<br>RATING<br>8.9251 @<br>8.9999 @<br>8.9999 @ | •<br>PLAATSING<br>1 | VERENIGING | GEB. DATUM       | GESLACHT<br>Vrouw<br>Vrouw<br>Vrouw<br>Vrouw |   |

## 22. Klik hier weer op "Plaatsen & loten".

| ① Legenda                            |                                      |                    |                  |            |        |
|--------------------------------------|--------------------------------------|--------------------|------------------|------------|--------|
| Tappis LIF                           |                                      |                    |                  |            |        |
| Tennis HE                            |                                      |                    |                  |            |        |
| Tennis DE A (6.1)                    |                                      |                    |                  |            |        |
| <ul> <li>Tennis DE B (7.4</li> </ul> |                                      |                    |                  |            |        |
| Tennis DE C (8.3                     | Tennis DE D (8.9251 - 8.9999) Meer 🕶 | E PLAATSEN & LOTEN | SCHEMA LEEGMAKEN | BEKIJKEN 🗗 | I HELP |
| Tennis DE D (8                       |                                      | $\smile$           |                  |            |        |
| Tennis DE E (8.9                     | Halve for all                        | The sta            |                  |            |        |
| Tennis DD                            | Haive finale                         | FINALE             |                  |            |        |
| Tennis HE2                           | RONDE PLANNEN                        | RONDEPLANNEN       |                  |            |        |
| Tennis DE2                           |                                      |                    |                  |            |        |
| Tennis DE3                           | 1 💌                                  |                    |                  |            |        |
| 🔵 Tennis E Oranje 1                  | 2 💌                                  |                    |                  |            |        |
| Tennis E Oranje 2                    | PLAN                                 |                    |                  |            |        |
| Tennis E Groen 1                     |                                      |                    |                  |            |        |
| Tennis E Groen 2                     |                                      |                    |                  |            |        |
|                                      | 3 🐨                                  | PLAN               |                  |            |        |
|                                      | 4                                    |                    |                  |            |        |
|                                      | DIAN                                 |                    |                  |            |        |
|                                      | PLAN                                 |                    |                  |            |        |

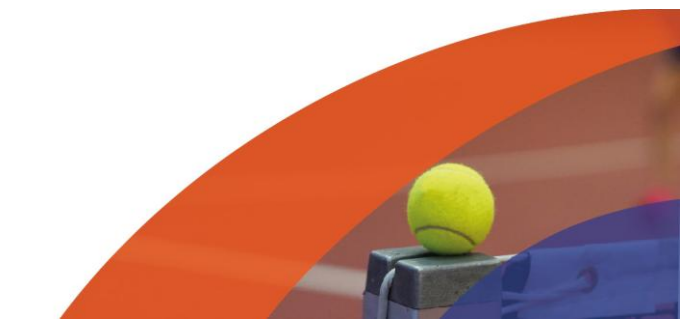

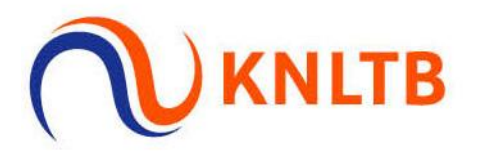

23. Hier krijg je te zien welke schema's worden geplaatst en geloot. Klik op "Volgende".

| Tennis DE D (8.9251                    | I - 8.9999)                |           | ×         |
|----------------------------------------|----------------------------|-----------|-----------|
| Schema                                 | Plaatsen                   | Verdeling | Voltooien |
| <sub>Fase</sub><br>Hoofdschema - 4 Sch | hema's - 12 Inschrijvingen |           | *         |
| NAAM                                   | TYPE                       | GROOTTE   |           |
| Groep A                                | Poule                      | 3         |           |
| Groep B                                | Poule                      | 3         |           |
| Groep C                                | Poule                      | 3         |           |
| Groep D                                | Poule                      | 3         |           |

24. De plaatsing is gedaan, klik vervolgens weer op 'Volgende'.

| <b>'ennis DE D (8.9</b><br>(ies de gewenste p | 251 - 8.9999)<br>Iaatingsopties. |            |         |          |         |           |
|-----------------------------------------------|----------------------------------|------------|---------|----------|---------|-----------|
| chema                                         | Plaatsen                         |            |         | Verdelir | ng      | Voltoo    |
| De rating                                     | s zijn vastgelegd op 18-5-20     | 25, 16:07. |         |          |         |           |
| REGEL NAAM                                    |                                  | RATING     | RANKING | PUNTEN   | STERKTE | PLAATSING |
| 1                                             |                                  | 8.9251 🔒   |         |          | 8       | 1         |
| 2                                             |                                  | 8.9514 🗎   |         |          | 8       | 2         |
| 3                                             |                                  | 8.9999 🔒   |         |          | 8       | 3         |
| 4                                             |                                  | 8.9999 🔒   |         |          | 8       | 4         |
| 5                                             |                                  | 8.9999 🔒   |         |          | 8       |           |
| б                                             |                                  | 8.9999 🔒   |         |          | 8       |           |
| 7                                             |                                  | 8.9999 🔒   |         |          | 8       |           |
| VORIGE                                        | NULEREN                          |            |         |          |         | VOLGENDE  |

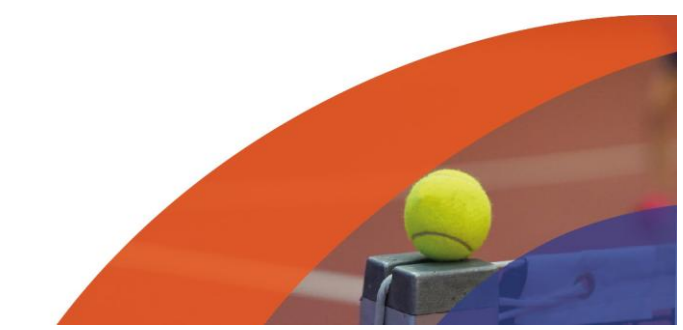

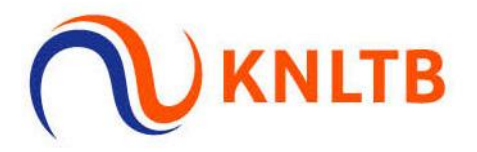

25. Maak eventueel een verdeling en klik weer op "Volgende".

| Tennis DE D (8.925<br>Kies de gewenste verd | 1 - 8.9999)<br>eling voor de loting. |           | ×         |
|---------------------------------------------|--------------------------------------|-----------|-----------|
| Schema                                      | Plaatsen                             | Verdeling | Voltooien |
| Verdeling<br>Geen                           |                                      |           | *         |
| Optimalisatie<br>Optimale verdeling         |                                      |           | *         |
|                                             |                                      |           |           |
|                                             |                                      |           |           |
|                                             |                                      |           |           |

26. Hier kan je de loting zien. Let op dat je bij een poule evenveel mensen loot als dat er poules zijn.

| Tennis DE D (8<br>Controleer het re | Tennis DE D (8.9251 - 8.9999)       ×         Controleer het resultaat voordat je verder gaat.       × |                 |               |  |  |  |
|-------------------------------------|----------------------------------------------------------------------------------------------------|-----------------|---------------|--|--|--|
| Schema                              | Plaatsen                                                                                               | Verdeling       | Voltooien     |  |  |  |
|                                     |                                                                                                    | VEDELING        |               |  |  |  |
| Groep A                             | PLAAISING NAAM                                                                                         | VERDELING       | <b>Q</b> HELP |  |  |  |
| allep A                             | 1                                                                                                    |                 |               |  |  |  |
| 2                                   |                                                                                                    |                 |               |  |  |  |
| 3                                   |                                                                                                    |                 |               |  |  |  |
| Groep B                             |                                                                                                    |                 |               |  |  |  |
| 1                                   | 2                                                                                                    |                 |               |  |  |  |
| 2                                   |                                                                                                    |                 |               |  |  |  |
| 3                                   |                                                                                                    |                 |               |  |  |  |
| Groep C                             |                                                                                                    |                 |               |  |  |  |
| 1                                   | 3                                                                                                    |                 |               |  |  |  |
| 2                                   |                                                                                                    |                 |               |  |  |  |
| 3                                   |                                                                                                    |                 |               |  |  |  |
| Groep D                             |                                                                                                    |                 |               |  |  |  |
| 1                                   | 4                                                                                                    |                 |               |  |  |  |
| VORIGE                              | NNULEREN                                                                                               | C OPNIEUW LOTEN | OPSLAUN       |  |  |  |

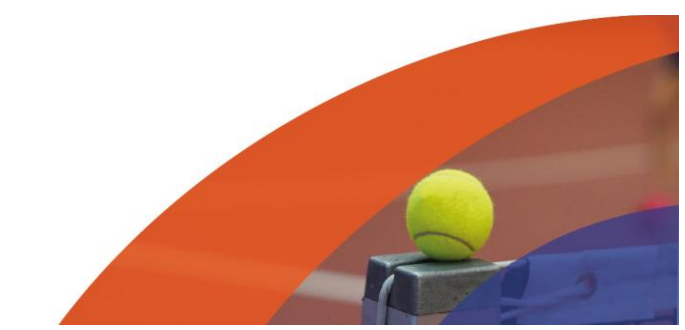

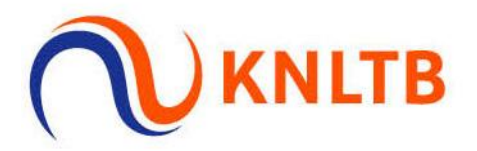

27. De loting is nu zichtbaar. De wedstrijden kunnen worden gepland.

| <ul><li>Legenda</li><li>Tennis HE</li></ul>                      | Meer 🕶  | WEDSTRIJDEN PLAN | INEN I PLAATS | SEN & LOTEN | SCHEMA LEEGMAR | EN BEK |          |
|------------------------------------------------------------------|---------|------------------|---------------|-------------|----------------|--------|----------|
| <ul> <li>Tennis DE</li> <li>Tennis DE A (6.1</li> </ul>          |         |                  | 1             |             | 2              |        | 3        |
| <ul> <li>Tennis DE B (7.4</li> <li>Tennis DE C (8.3</li> </ul>   | 1 💌 🖪   | 2]               |               | ۵           | R1             | ٥      | R3       |
| <ul> <li>Tennis DE D (8</li> <li>Tennis DE E (8.9</li> </ul>     |         |                  |               | P1          | U              | -      | P2       |
| <ul> <li>Tennis DD</li> <li>Tennis HE2</li> </ul>                | 2 💌 🛽 🛛 |                  | U             | ·           |                | U      | *        |
| Tennis DE2     Tennis DE3                                        | 3 👻 🖪   |                  | Ö             | R3          | R2             |        |          |
| <ul> <li>Tennis E Oranje 1</li> <li>Tennis E Oranje 2</li> </ul> |         |                  |               |             |                |        |          |
| Tennis E Groen 1                                                 | # NAAM  |                  | PUNTEN        | GESPEELD    | WINST          | GELIJK | VERLOREN |
| Tennis E Groen 2                                                 |         |                  | 0             | 0           | 0              | 0      | 0        |
|                                                                  |         |                  | 0             | 0           | 0              | 0      | 0        |
|                                                                  |         |                  | 0             | 0           | 0              | 0      | 0        |

#### FAQ:

Kan ik de plaatsing of loting nog verwijderen?

- Zeker! Kijk hiervoor onze handleiding: Schema's, loting en plaatsing verwijderen.

**Tip**: controleer altijd of de koppelingen van een poule naar een afvalschema goed staan. Dit kan je zien aan de #Poule A in het afvalschema.

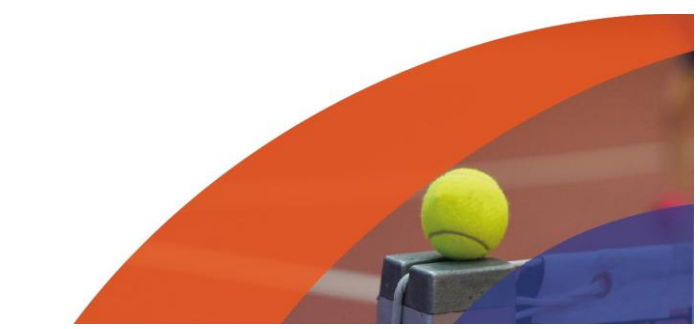